## SCOPEVISIO

# Kalender und Zeiterfassung

| Image: S. Have Marriella       Present Enclosed it Statustation       Present Enclosed it Statustation         Image: S. Have Marriella       - Generation       - Generation                                                                                                    | S Haar / BURTAPOS                                  |                                     | Q. Roomen -                    | Inelgentes Schielz         |                     | ×*                                |                                                       |              | Jära I  |      |
|----------------------------------------------------------------------------------------------------|----------------------------------------------------|-------------------------------------|--------------------------------|----------------------------|---------------------|-----------------------------------|-------------------------------------------------------|--------------|---------|------|
| <ul> <li>And the state of the state of the s</li></ul> | 🕀 Munii K Mein-Arbeitepletz                        | Personan Genellschaft × Einpehensel | t-Mails                        |                            |                     |                                   |                                                       | ? 3          | e 🖪     | ∈ ⊕  |
| <ul> <li>And and a second of a second of a second</li></ul>      | La , E stoket                                      | 2000000                             |                                |                            |                     |                                   |                                                       |              |         | ÷ 30 |
| And other information of the state information of the state information of the                             | - 🔄 Kardahla                                       | - Contaktprofi                      | Companying 1C                  |                            |                     |                                   |                                                       |              |         | -    |
| Image: Section of the section of the section of th                                          | USER KINITER                                       |                                     | atomations unc Rammunidat      | onstechnologie, 11. EJV    |                     |                                   |                                                       |              |         | 0    |
| Image: Second second secon                             | - mit transmit                                     | SCOREVISIO                          | Bernarder 1 F111 Free          | Destanding Tabland         | 105.7 bits?         |                                   |                                                       |              |         |      |
| Bind<br>Data       - Seatifielt       - Seatifielt       -                                                                                                    | - Witerboiter                                      | 2001 211210                         | Satuo Hortok                   | DROVENSKI, T. DODALI       | All 2 Prost investo |                                   |                                                       |              |         |      |
| <ul> <li>Augusta da augusta da au</li></ul> | states                                             |                                     |                                |                            |                     |                                   |                                                       |              |         |      |
| Notice     Notice of Notice     Notice of Notice     Notice of Notice     Notice of Notice     Notice of Notice     Notice     Notice <t< td=""><td>s sile Kommunistice</td><td><ul> <li>Secoladuft</li> </ul></td><td></td><td></td><td></td><td>- Arozhen nu: Gesalkeka/t</td><td></td><td></td><td></td><td></td></t<>                                                                                                    | s sile Kommunistice                                | <ul> <li>Secoladuft</li> </ul>      |                                |                            |                     | - Arozhen nu: Gesalkeka/t         |                                                       |              |         |      |
| September Streich     Gestaltan, 1 - wei wei wei wei wei wei wei wei wei wei                                                                                                    | Julgalan                                           | Pensister at / Hadar 30             | Gnettscheft                    |                            | 2.061               | Dearains                          | informations and Communicationalacting logis, IT, EDV |              |         |      |
| Marceland (Marceland)     Sequence (Marceland)     Sequence (Marceland)<                                                                                                    | Shinjich en wie Shinika<br>Istantia andra Chiladar | Koetaktart, '-rummer                | kortakt                        |                            |                     | Ar: der Organization              | Produzierer der Unternehmen @Hentaller)               |              |         |      |
| All marked<br>Transport     All marked<br>All marked<br>Transport     Marked<br>All marked<br>Transport     Marked<br>All marked<br>Transport     Marked<br>All marked<br>Transport     Marked<br>All marked<br>Transport     Marked<br>Transport     Marked<br>Transport                                                                                                    | Adgeletace hors                                    | Vane der Gesellscheft               | Sceperiso                      |                            |                     | Stancardwähung                    | EUR                                                   |              |         |      |
| Tenchology         Security (Market)         Neural (Market)         Neural (Market)         Neural (Market)           North North         Market (Market)         Market (Market)         Neural (Market)         Neural (Market)         <                                                                                                    | C.) Hearneter                                      | 481NORDTTI                          | fka                            |                            |                     | Micaneostan (1818)                | 33                                                    |              |         |      |
| Implication     Market Provide Provide Prov                                      | Teamordeer                                         | Soc.Vortester (Vorstand)            | Michael Fedbach                |                            |                     | Kantaktrihabar                    | Lader.                                                |              |         |      |
| - Maxim (law1)     - Maxim (law1)     - Maxim (law1)       - Maxim (law1)     - Maladida facultation     - Maladida facultation     - Maladida facultation       - Marking     - Marking     - Marking     - Marking     - Maladida facultation                                                                                                    | • 2 Varyikaya                                      | weprecroartier (vertilet )          | ne set ucane                   |                            | +                   | <ul> <li>Kommunika/ion</li> </ul> |                                                       |              |         |      |
| Number     Number     Number </td <td>Abuirth eg</td> <td>- Advance [Heapt]</td> <td></td> <td></td> <td></td> <td>Totofan (ussal sifukiri</td> <td>3840 000 409 Z</td> <td></td> <td></td> <td></td>                                                                                                    | Abuirth eg                                         | - Advance [Heapt]                   |                                |                            |                     | Totofan (ussal sifukiri           | 3840 000 409 Z                                        |              |         |      |
| ••• Watchike     1/1.2 OF     5/07       ••• Watchike     1/1.2 OF     5/07       ••• Watchike     ••• Watchike     •••       ••• Watchike     •••     •••       ••• Watchike     •••     •••       ••• **     •••     •••       ••• **     •••     •••       ••• **     •••     •••       ••• **     •••     •••       •••     •••     •••       •••     •••     •••       •••     •••     •••       •••     •••       •••     •••       •••                                                                                                    | Grangen                                            | Strife J Harce immer                | Ehdraubézilez 3                |                            |                     | Mahiltebron (peschäftlich)        |                                                       |              |         |      |
| And and and and and and and and and and a                                                                                                    | • @ Yes a hele                                     | PLZ / Or:                           | 13227 Bown                     |                            |                     | Telefix 'geschältlich1            | 3840 500 40 20                                        |              | - 5     |      |
| Andread     Decreme     Off - 0100 Series, Games Langer Terr, Games Africa     > Water mail       Andread     > Target or and Postball Africa     > Water mail       > Construction     Target or and Postball Africa     > Water mail       > Construction     Target or and Postball Africa     > Water mail       > Construction     Target or and Postball Africa     > Water mail       > Construction     Target or and Postball Africa     > Water mail       > Construction     Target or and Postball Africa     > Water mail       > Construction     Target or and Postball Africa     > Water mail       > Notabel Africa     Target or and Postball Africa     Target or and Postball Africa       > Notabel Africa     Target or and Postball Africa     Target or and Postball Africa       > Notabel Africa     Target or and Postball Africa     Target or and Postball Africa       > Notabel Africa     Target or and Postball Africa     Target or and Postball Africa       > Notabel Africa     Target or and Postball Africa     Target or and Postball Africa       > Notabel Africa     Target or and Postball Africa     Target or and Postball Africa       > Notabel Africa     Target or and Postball Africa     Target or and Postball Africa       > Notabel Africa     Target or and Postball Africa     Target or and Postball Africa       > Notabel Africa     Target or and Africa afr                                                                                                    | Verviebsburnal                                     | .ard                                | Destadyland                    |                            |                     | Berozuste Kermunitationer:        | I-Mai                                                 |              |         |      |
| All bookdedim        • Waddwidde           • Waddwidde             • Waddwidde              • Waddwidde <td>ebasu</td> <td>Zeizane</td> <td>GMT +01:00 Barlin, Cantal Eu</td> <td>opaan Time, Cantral Africa</td> <td></td> <td>annes San</td> <td></td> <td></td> <td></td> <td></td>                                                                                                    | ebasu                                              | Zeizane                             | GMT +01:00 Barlin, Cantal Eu   | opaan Time, Cantral Africa |                     | annes San                         |                                                       |              |         |      |
| Arrights     Notation     Notation     Name     Name     Nam     Name     N                                                                                                    | Weadstaion                                         | · Annalasi an Inc. Annalasi att     |                                |                            |                     | - Wabdomste                       |                                                       |              |         |      |
| 2 Manamanana<br>Banamanana<br>Banamanana<br>Banamanana<br>Banamanana<br>Banamanana<br>Banamanana<br>Banamanana<br>Banamanana<br>Banamananana<br>Banamanananana<br>Banamanananananan<br>Banamananananan<br>Banamananananan<br>Banamananananan<br>Banamananananananananananananananananana                                                                                                    | Angobotic                                          | Marker ID Name                      | Parhisters.                    | Astel                      |                     | Shure 20                          | no.paw.aupwa.com                                      |              |         |      |
| <ul> <li></li></ul>                                                                                                    | > 📴 Abrasienseg                                    | 2001L HW Patries                    | AG                             |                            | 1(0.30 -            | IN Acresse                        |                                                       |              |         |      |
| Provide Hadding     Provide Hadding                      | - Big Recease                                      |                                     |                                |                            |                     | NUTENDESCITE ( HOLD)              | тар:,/ттар:,дооре.cam.q=ника werkake+3%2.копи         |              |         |      |
| Kusar Xiaa Xiaa Xiaa Xiaa Xiaa Xiaa Xiaa Xi                                                                                                    | Versitdlichkalten                                  |                                     |                                |                            |                     | Bundbcanatolger                   | https://www.burdcavaliger.eo/sbanavwwywww.corvlo??    | glokal_data. | Socie w |      |
| <ul> <li> </li></ul>                                                                                                    | b factors                                          |                                     |                                |                            |                     | Xieg                              | https://www.dine.com/companies/scopevisione           |              |         |      |
| b. Some - Sucherskoop           b. Some Die Stereike Af it Nachte und Artsika eine Coul Internetmenschware.           b. Resen Stereike Af it Nachte und Artsika eine Coul Internetmenschware.           Bestereiten           Bestereiten           Bestereiten                                                                                                    | + -/- Ruchitalturg                                 |                                     |                                |                            |                     |                                   | 4. Wedentetran                                        |              |         |      |
| b lases De Steenie AD it headde und Arhide alea Coud Interdimensionen.<br>Inscheringen and an and a set and a set a            | > Sucram                                           | <ul> <li>Jaachraibung</li> </ul>    |                                |                            |                     |                                   |                                                       |              |         |      |
| i Jandariana (kalana)<br>Jandariana<br>▶ E Jakigan → Kaladana                                                                                                    | F fames                                            | Die Scopenisie AG ist Heisteller u  | nd Arbista eine Coud IIntarreh | manapolinum.               |                     |                                   |                                                       |              |         |      |
| r E Adapan - Write                                                                                                    | Urnatistear                                        |                                     |                                |                            |                     |                                   |                                                       |              |         |      |
|                                                                                                    | > 🖂 Anlagen                                        |                                     |                                |                            |                     |                                   |                                                       |              |         |      |
|                                                                                                    | -                                                  | · Aurgeben                          |                                |                            |                     |                                   |                                                       |              |         |      |
|                                                                                                    |                                                    |                                     |                                |                            |                     |                                   |                                                       |              |         |      |
|                                                                                                    |                                                    |                                     |                                |                            |                     |                                   |                                                       |              |         |      |
|                                                                                                    |                                                    |                                     |                                |                            |                     |                                   |                                                       |              |         |      |
|                                                                                                    |                                                    |                                     |                                |                            |                     |                                   |                                                       |              |         |      |
|                                                                                                    |                                                    |                                     |                                |                            |                     |                                   |                                                       |              |         |      |
|                                                                                                    |                                                    |                                     |                                |                            |                     |                                   |                                                       |              |         |      |
|                                                                                                    |                                                    |                                     |                                |                            |                     |                                   |                                                       |              |         |      |
|                                                                                                    |                                                    |                                     |                                |                            |                     |                                   |                                                       |              |         |      |
|                                                                                                    |                                                    |                                     |                                | _                          | _                   |                                   |                                                       |              |         |      |
|                                                                                                    |                                                    |                                     |                                |                            |                     |                                   |                                                       |              |         |      |
|                                                                                                    |                                                    |                                     |                                |                            |                     |                                   |                                                       |              |         |      |
|                                                                                                    |                                                    |                                     |                                |                            |                     |                                   |                                                       |              |         |      |

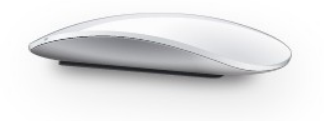

### Inhalt

| 1.Kalender und Zeiterfassung in Scopevisio3              |
|----------------------------------------------------------|
| Mobiles Projektmanagement3                               |
| 2.Termine eintragen                                      |
| Zeiteintrag direkt im Kalender                           |
| Eintrag mit Bezug auf eine Aufgabe5                      |
| Eintrag mit Bezug auf ein Projekt6                       |
| Anzeige der Zeiteinträge im Kalender7                    |
| 3.Zeiterfassung8                                         |
| Zeiterfassung mit der Stoppuhr                           |
| 4.Freigegebene Kalender11                                |
| 5.Scopevisio-Kalender in Outlook anzeigen13              |
| Kalender-Link generieren                                 |
| 6.Hinweise zum Umgang mit dem Scopevisio-Kalender16      |
| Aufgaben im Kalender anzeigen                            |
| Stundenabrechnung generieren                             |
| Offene Posten                                            |
| 7.Durchgängige Sicht auf alle relevanten Informationen19 |
| 8.Zukunftsmusik19                                        |

## 1.Kalender und Zeiterfassung in Scopevisio

Kalender und Zeiterfassung sind bei Scopevisio eng in die Funktionalität von Projekten und Aufgaben integriert. Von mehreren Stellen im System aus können Sie Termine eintragen und Zeiteinträge mit der Stoppuhr erstellen. Der Kalender zeigt Ihnen neben Aufgaben, Projekten und Zeiterfassungseinträgen auch die Offenen Posten für Debitoren und/oder Kreditoren an, damit Sie sich im Kalender auch über Liquiditätszu- und -abflüsse orientieren können. Von Kalendereinträgen aus können Sie mit einem Mausklick in die relevanten Bezugsobjekte – Projekte, Aufgaben usw. – navigieren und von dort aus sämtliche Metadaten anzeigen. Diese Drill-Down-Funktionalität macht Ihren Scopevisio-Kalender zu einem einzigartigen Instrument der Unternehmenssteuerung.

#### Mobiles Projektmanagement

PROJEKTE2GO, die mobile App für Projektmanagement und Zeiterfassung, ist die ideale Ergänzung zum Scopevisio Kalender. Wenn Sie auf das Einstellungssymbol klicken und ,**Mein Scopevisio**' wählen, können Sie sich einen Installationslink für die App auf Ihr Tablet oder Smartphone senden lassen.

| Mein Scopevisio X                |                        |
|----------------------------------|------------------------|
|                                  |                        |
|                                  |                        |
|                                  |                        |
| Meine Scopeviso2GO-Apps          |                        |
| Desktop Icop                     | <b>1</b> -1            |
| Desktop Icon                     | Anlegen                |
| CRM2GO                           | Link per E-Mail senden |
| 000200                           | Eine per E Hair Schuen |
| FINANZ2GO                        | Link per E-Mail senden |
|                                  |                        |
| PROJEKTE2GO                      | Link per E-Mail senden |
| MC Office Connector installioren | Auf Hadata prüfan      |
| ma once connector installeren    | Aur opuace prurent     |
|                                  |                        |

Weitere Informationen zur App finden Sie im Dokument PROJEKTE2GO – Erste Schritte.

## 2. Termine eintragen

#### Zeiteintrag direkt im Kalender

Wenn Sie im Menü auf **Aktivitäten > Kalender** klicken, öffnet sich das Kalenderformular in der Wochenansicht. Diese können Sie durch Klick auf die über dem Kalender befindlichen Symbole in eine Monats- oder Tagesansicht umwandeln **(1)**.

Links im Formular können Sie die Kalender für Aufgaben, Projekte, Offene Posten und Zeiterfassung anzeigen lassen, indem Sie die betreffenden Checkboxen abhaken **(2)**.

Ziehen Sie die Maus bei gedrückter linker Maustaste über den Termin-Zeitraum, um diesen zu markieren rechten Maustaste auf ein Terminfeld im Kalender und dann auf ,**Neuer Eintrag am...**<sup>4</sup>.

| Kalende   | er X   | c     |          |         |         |    |    |      |       |    |      |      |   |                  |            |                 |             |     |
|-----------|--------|-------|----------|---------|---------|----|----|------|-------|----|------|------|---|------------------|------------|-----------------|-------------|-----|
|           |        | •     | Deze     | mber    | 2014    |    |    |      |       | 1  |      |      |   |                  |            |                 |             |     |
| M         | I      | D     | М        | D       | F       | S  | S  |      | 1 Mo  |    |      | 2 Di |   |                  |            |                 |             |     |
| 1         |        | 2     | 3        | 4       | 5       | 6  | 7  | 000  | 1 140 |    |      | 2 01 |   |                  |            |                 |             |     |
| 8         |        | 9     | 10       | 11      | 12      | 13 | 14 | 000  |       |    |      |      |   |                  |            |                 |             |     |
| 15        | 5      | 16    | 17       | 18      | 19      | 20 | 21 |      |       |    |      |      |   |                  |            |                 |             |     |
| 22        | 2      | 23    | 24       | 25      | 26      | 27 | 28 | 200  |       |    |      |      |   |                  |            |                 |             |     |
| 29        | 9      | 30    | 31       | 1       | 2       |    | 4  | 2    |       |    |      |      |   |                  |            |                 |             |     |
| ₹ F       | ilter  |       |          |         |         |    |    |      |       |    |      |      |   |                  |            |                 |             |     |
| M         | 1itarb | beite | r        |         |         |    |    | 400  |       |    | 000  |      |   |                  |            |                 |             |     |
| - K       | (aler  | nder  |          |         |         |    |    |      |       |    | 0    |      |   | Zur Tagosansk    | htwochcol  |                 |             |     |
|           |        | Au    | faaben   |         |         |    |    | 600  |       |    | -    |      | N | Zur Tayesansk    |            |                 |             |     |
|           |        | Pro   | viekte   |         |         |    |    | 600  |       |    | 1000 |      |   | Neuer Eintrag am | 01.12.2014 | /on 08:00 Uhr I | bis 10:00 U | Inr |
| 0         |        | Off   | fene Po  | osten K | reditor | en |    |      |       |    | 10   |      |   |                  |            |                 |             |     |
| <u> ۲</u> |        | Off   | fene Po  | osten D | ebitor  | en |    | 000  |       |    |      |      |   |                  |            |                 |             |     |
|           |        | Zei   | iterfass | ung     |         |    |    | 0    |       |    |      |      |   |                  |            |                 |             |     |
| ₹ F       | reia   | eael  | bene K   | alende  | er      |    |    |      |       | -+ | -    |      |   |                  |            |                 |             |     |
|           | . cig  | cyci  | Jene n   | unchiu  |         |    |    | 1000 |       | 1  |      |      |   |                  |            |                 |             |     |
|           |        |       |          |         |         |    |    |      |       |    |      |      |   |                  |            |                 |             |     |

Es öffnet sich das Formular ,Zeiteintrag'. Hier können Sie den Termin mit einem Mitarbeiter, einem

Kontakt, einem Projekt, einer Aufgabe und einem Auftrag verknüpfen und die Fakturierung der Leistung vorbereiten. Je nachdem, von welcher Stelle im System aus Sie die Zeiterfassung starten, sind Teile des Zeiteintrags, wie z. B. ,Projekt' oder ,Aufgabe', schon vorausgefüllt.

Im nebenstehenden Eintrag wurde der Bezug zum Projekt hergestellt.

Speichern Sie Ihre Angaben durch Klick auf das Diskettensymbol oben rechts.

Wenn Sie nun wieder zur Kalenderansicht wechseln und die

| Zeiteintrag                     |                              |            |          |  |  |  |  |
|---------------------------------|------------------------------|------------|----------|--|--|--|--|
|                                 |                              |            |          |  |  |  |  |
| <ul> <li>Zeiteintrag</li> </ul> |                              |            |          |  |  |  |  |
| Bezeichnung                     | Projektmeeting               |            |          |  |  |  |  |
|                                 |                              |            |          |  |  |  |  |
|                                 |                              |            |          |  |  |  |  |
| Von Datum                       | 11.12.2014 🗔                 | Uhrzeit    | 09:00:00 |  |  |  |  |
| Bis Datum                       | 11.12.2014 🗔                 | Uhrzeit    | 12:30:00 |  |  |  |  |
| Std.                            | 03:30:00                     |            |          |  |  |  |  |
| <u>Mitarbeiter</u>              | Donald Demo                  |            |          |  |  |  |  |
| <u>Kontakt</u>                  | Bärenthaler Mühle Restaurant |            |          |  |  |  |  |
| <u>Projekt</u>                  | Mobiler Vertrieb +           | - Training |          |  |  |  |  |
| Aufgabe                         | Filter eingeben              |            |          |  |  |  |  |
| Auftrag                         |                              |            |          |  |  |  |  |
| <u>Leistung</u> / Fakturierbar  | Sonstige Dienstlei           | istungen   | Nein 👻   |  |  |  |  |

Checkbox zur Anzeige von Projekten aktiviert haben, sehen Sie den neuen Zeiteintrag im Kalender.

Klicken Sie mit der linken Maustaste darauf, öffnet sich wieder das Zeiteintrag-Formular, für den Fall, dass Sie ein Detail ändern möchten.

Klicken Sie hingegen mit der rechten Maustaste darauf, wird ein Kontextmenü wie folgt eingeblendet:

Dieses Kontextmenü gibt Ihnen die Möglichkeit, alle Objekte zu öffnen, auf die ein Zeiteintrag Bezug nehmen kann: Mitarbeiter, Kontakt, Projekt, Aufgabe oder Auftrag.

Projekt

|               | Projektmeeting,<br>Mobiler Vertrieb +<br>Training, Bärenthaler<br>Mühle Restaurant<br>(Donald Demo) |                         |  |  |  |  |  |  |  |
|---------------|----------------------------------------------------------------------------------------------------|-------------------------|--|--|--|--|--|--|--|
| Projektme     | eting, Mobiler Vertr                                                                                | ieb + Training, Bärenth |  |  |  |  |  |  |  |
| Mitarbeiter ö | iffnen                                                                                              |                         |  |  |  |  |  |  |  |
| Kontakt öffn  | Kontakt öffnen 🗤                                                                                    |                         |  |  |  |  |  |  |  |
| Projekt öffne | en                                                                                                  |                         |  |  |  |  |  |  |  |
| Aufgabe öffi  | nen                                                                                                 |                         |  |  |  |  |  |  |  |
| Auftrag öffn  | Auftrag öffnen                                                                                      |                         |  |  |  |  |  |  |  |
| Eintrag entfe | ernen                                                                                               |                         |  |  |  |  |  |  |  |
| Neuer Eintra  | g am 11.12.2014 von                                                                                 | 12:00 Uhr bis 13:00 Uhr |  |  |  |  |  |  |  |

Dieser "Drill-Down" von einem Objekt zu einer Vielzahl damit verbundener, weiterer Objekte ist in Scopevisio an vielen Stellen verankert. Auf die gleiche Weise funktionieren die Links, mit denen viele Objekte unterlegt sind, und die als Unterstreichung erscheinen.

Sehen Sie hier einen Ausschnitt aus dem oben gezeigten Zeiteintrag-Formular: Durch Klicken auf die Links gelangen Sie zu der Detailseite des jeweils verlinkten Objektes, von wo aus noch weit mehr Informationen verfügbar sind.

#### Zeiteintrag im Kontext von Projekten, Aufgaben und

#### Kontakten

Sie sehen jetzt in verschiedenen Scopevisio-Anwendungen oben rechts im Bildschirm ein kleines

Kalender-Icon <a>[10]</a>, mit dem Sie direkt aus dem Objekt heraus, in dem Sie sich befinden, Termine erstellen können. Dadurch wird im Zeiteintrag auch gleich der Bezug zu dem entsprechenden Objekt, z. B. einer Aufgabe oder einem Kontakt, hergestellt.

#### Eintrag mit Bezug auf einen Kontakt

gleich, ob Sie der Ganz in Kontaktübersicht einen Kontakt markieren und auf das Kalendersymbol klicken, oder ob Sie die Details des Kontakts öffnen und erst dort auf das Kalendersymbol klicken, wird lediglich der Kontakt-Link im Zeiteintrag entsprechend ausgefüllt.

| Zeiteintrag                     |               |       |            |          |   |
|---------------------------------|---------------|-------|------------|----------|---|
| <ul> <li>Zeiteintrag</li> </ul> |               |       |            |          |   |
| Bezeichnung                     |               |       |            |          |   |
|                                 |               |       |            |          |   |
|                                 |               |       |            |          |   |
| Von Datum                       | 09.12.2014    |       | Uhrzeit    | 16:00:00 |   |
| Bis Datum                       | 09.12.2014    | ö     | Uhrzeit    | 17:00:00 |   |
| Std.                            | 01:00:00      |       |            |          |   |
| Mitarbeiter                     |               |       |            |          |   |
| Kontakt                         | Bärenthaler M | 1ühle | Restaurant |          |   |
| Projekt                         |               |       |            |          |   |
| Aufgabe                         |               |       |            |          |   |
| Auftrag                         |               |       |            |          |   |
| Leistung / Fakturierbar         |               |       |            | Nein     | • |
|                                 |               |       |            |          |   |

#### Eintrag mit Bezug auf eine Aufgabe

Markieren Sie eine Aufgabe in der Aufgabenübersicht und klicken Sie auf das Kalendersymbol.

Das Zeiteintrag-Formular öffnet sich mit Bezug auf die Aufgabe.

## SCOPEVISIO

| <ul> <li>Aufgabe</li> <li>Projekt</li> <li>Beschreibung</li> <li>Status</li> <li>Priorität</li> <li>Schlagwörter</li> <li>Kontakt</li> <li>Verkaufschance</li> <li>Kontakt Arbeitgeber</li> <li>Berechtigungen</li> </ul> | LTE für Bärenthaler M<br>Nicht begonnen V<br>Normal V<br>WiFi per Satellit | ühle<br><u>Schlaawörter</u><br><u>einfügen</u><br>Ändern<br>Ändern<br>1 | <ul> <li>Angaben zu<br/>Verantwortlic<br/>Fälligkeitsdatt<br/>Wiedervorlag<br/>Angelegt am<br/>Angelegt vor<br/>Geändert am<br/>Zeiteintrag</li> <li>Zeiteintrag</li> </ul> | r Aufgabe<br>h I<br>Im edatum<br>7<br>I C | Donald Demo<br>12.12.2014<br>20.02.2013 13:33<br>-<br>09.12.2014 15:32 | <u>Ändern</u><br><b>3</b><br>:07<br>:37 | Ereignis hinzufügen |    |
|----------------------------------------------------------------------------------------------------|----------------------------------------------------------------------------|-------------------------------------------------------------------------|----------------------------------------------------------------------------------------------------|-------------------------------------------|------------------------------------------------------------------------|-----------------------------------------|---------------------|----|
| <ul> <li>Notiz</li> <li>Wenn Service zur Verfügung st</li> </ul>                                                                                                    | eht bitte anbieten, Sate                                                   | lit war uninteressant.                                                  | Bezeichnung                                                                                                    |                                           | LTE für Bäre                                                           | nthaler Mühle                           |                     | .: |
|                                                                                                    |                                                                            |                                                                         | Von Datum                                                                                                    |                                           | 16.12.2014                                                             | Uhrzeit                                 | 11:00:00            |    |
|                                                                                                    |                                                                            |                                                                         |                                                                                                    |                                           | 16.12.2014                                                             | 🐻 Uhrzeit                               | 12:00:00            |    |
| Die Beschreib                                                                                                    | oung der Aufg                                                              | abe                                                                     | Std.                                                                                                    |                                           | 01:00:00                                                               |                                         |                     |    |
| wird in                                                                                                    | wird in den Feldern                                                        |                                                                         |                                                                                                    |                                           |                                                                        |                                         |                     |    |
| ,Bezeichnung                                                                                                    | ' und ,Aufga                                                               | abe'                                                                    | Kontakt                                                                                                    |                                           |                                                                        |                                         |                     |    |
| des Zeiteintr                                                                                                    | ags wiederge                                                               | ege-                                                                    | Projekt                                                                                                    |                                           |                                                                        |                                         |                     |    |
| ben                                                                                                    |                                                                            | -0-                                                                     | Aufgabe                                                                                                    |                                           | LTE für Bäre                                                           | nthaler Mühle                           |                     |    |
| DC11.                                                                                                    |                                                                            |                                                                         | Auftrag                                                                                                    |                                           |                                                                        |                                         |                     |    |
|                                                                                                    |                                                                            |                                                                         | Leistung / Fakti                                                                                                    | urierbar                                  |                                                                        |                                         | Nein                | -  |
|                                                                                                    |                                                                            |                                                                         |                                                                                                    |                                           |                                                                        |                                         |                     |    |

#### Eintrag mit Bezug auf ein Projekt

Wenn Sie aus einem Projekt heraus durch Klick auf das Kalendersymbol einen Zeiteintrag erstellen, werden die Angaben wie folgt übernommen:

| <ul> <li>Projekt</li> </ul>            |                                            |                                                   |                |                    |            |          |   |
|----------------------------------------|--------------------------------------------|---------------------------------------------------|----------------|--------------------|------------|----------|---|
| Projektkategorie / -bezug              |                                            | ▼ extern                                          | •              |                    |            |          |   |
| Projektart / ID                        |                                            | ▼ V-2013-2                                        |                |                    |            |          |   |
| Projektbezeichnung                     | Mobiler Vertrieb + Tra                     | aining                                            |                |                    |            |          |   |
| Projekt für (Projektträger)            | Scopevisio Demo AG                         |                                                   |                |                    |            |          |   |
| Projekt für (Projektadressat)          | Bärenthaler Mühle Re                       | staurant                                          |                |                    |            |          |   |
| Adressat Kontaktart / -nummer          | Lead                                       | <b>•</b>                                          |                |                    |            |          |   |
| Projektbeschreibung                    | Mobile Kontaktdaten<br>und direkt Aufgaben | für den Vertrieb berei<br>an das Backoffice leite | tstellen<br>n. |                    |            |          |   |
| Braiaktanacha / Mährung                | Doutsch                                    | Zeiteintrag                                       |                |                    |            |          |   |
|                                        |                                            |                                                   |                |                    |            |          |   |
| Projektstart / - ende                  | 23.01.2014                                 | <ul> <li>Zeiteintrag</li> </ul>                   |                |                    |            |          |   |
| Entscheidungszeitpunkt                 | 25.02.2014                                 | Bezeichnung                                       |                | Mobiler Vertrieb + | Training   |          |   |
| Projekt-Kostenstelle                   | 1010 Mobiler                               |                                                   |                |                    |            |          |   |
| Berechtigungen                         | Öffentlich   <u>Bearbeite</u>              |                                                   |                |                    |            |          |   |
|                                        |                                            | Von Datum                                         |                | 16.12.2014         | Uhrzeit    | 11:00:00 |   |
| <ul> <li>Die Projektbezeicl</li> </ul> | hnung wird                                 | Bis Datum                                         |                | 16.12.2014 🗔       | Uhrzeit    | 12:00:00 |   |
| in den Feldern 'B                      | ezeichnung'                                | Std.                                              |                | 01:00:00           |            |          |   |
| und Projekt' des                       | Zeiteintrags                               | Mitarbeiter                                       |                |                    |            |          |   |
| unu ,Projekt des                       | Zeiteintiags                               | Kontakt                                           |                | Bärenthaler Mühle  | Restaurant |          |   |
| wiedergegeben.                         |                                            | Projekt                                           |                | Mobiler Vertrieb + | Training   |          |   |
| Der Projektadress                      | at wird im                                 | Aufgabe                                           |                |                    |            |          |   |
|                                        |                                            | Auftrag                                           |                |                    |            |          |   |
| Feld ,Kontakt' des                     | Zeiteintrags                               | Leistung / Fakturierb                             | ar             |                    |            | Nein     | • |
| wiedergegeben.                         |                                            |                                                   |                |                    |            |          |   |

**Tipp:** Hatten Sie bisher Ihre Aufgabenliste als Startbildschirm eingestellt? Versuchen Sie es nun mit dem Kalender! Per Mausklick auf einen Termin gelangen Sie zu allen damit verknüpften Informationen – Kontakt, Aufgabe, Projekt. Das ist die Rundum-Sicht, die Scopevisio von anderen Programmen unterscheidet.

#### Anzeige der Zeiteinträge im Kalender

Der Kalender zeigt den Kontext im Zeiteintrag an.

| •  | De     | ezer  | nbe         | r 20  | 14    |        |      |                                     | ∢ 16                    | 5.12.20 | 14 🕨                                 | Ū                                                  |
|----|--------|-------|-------------|-------|-------|--------|------|-------------------------------------|-------------------------|---------|--------------------------------------|----------------------------------------------------|
| M  | D      | M     | D           | F     | 5     | 5      |      |                                     |                         | Dienst  |                                      |                                                    |
| 8  | 9      | 10    | 11          | 12    | 13    | 14     | 000  | SV Vertrieb (Vertriebsprojekt)      | 1                       |         |                                      |                                                    |
| 15 | 16     | 17    | 18          | 19    | 20    | 21     |      |                                     |                         |         |                                      |                                                    |
| 22 | 23     | 24    | 25          | 26    | 27    | 28     |      |                                     |                         |         |                                      |                                                    |
| 29 | 30     | 31    | 1           | 2     |       | 4      | 200  |                                     |                         |         |                                      |                                                    |
| •  | ilter  |       |             |       |       |        |      |                                     |                         |         |                                      |                                                    |
|    | Mitarb | oeite | r           |       |       |        | 400  |                                     |                         |         |                                      |                                                    |
| •  | Caler  | ıder  |             |       |       |        |      |                                     |                         |         |                                      |                                                    |
|    | ¥      | • Au  | fgab        | en    |       |        | 600  |                                     |                         |         |                                      |                                                    |
|    | v      | Pro   | ojekte<br>- | 9     |       |        | U U  |                                     |                         |         |                                      |                                                    |
|    | ¥      |       | fene        | Poste | en Kr | redit( |      |                                     |                         |         |                                      |                                                    |
|    | ¥      |       | iterfe      | POSLE |       | ebico  | 800  | Hilfetexte zum Kalender (Begonnen)  | Release Notes (Dorothea |         |                                      |                                                    |
|    |        | 20    | icerra      | ssung | 9     |        |      | 2                                   | Heymann-Reder)          |         |                                      |                                                    |
| *  | reig   | egel  | bene        | Kale  | ende  | r      |      |                                     | •                       |         |                                      |                                                    |
|    |        |       |             |       |       |        | 1000 |                                     |                         |         | SV Vertrieb, Scopevisio AG (Dorothea |                                                    |
|    |        |       |             |       |       |        |      |                                     |                         |         | Heymann-Reder)                       | Hilfetexte zum Kalender (Desthea<br>Heymann-Reder) |
|    |        |       |             |       |       |        | 1200 | Zusammenfassender Bericht (Kreditor | ren)                    |         | Zusammenfassender Bericht (Debitorer | ן)                                                 |

Zeiteinträge im Kalender:

- 1. Projekte werden als ganztägige Ereignisse am Kopf des Tages angezeigt. Mit einem Klick auf den Eintrag navigieren Sie zum Projekt.
- 2. Aufgaben werden um 8 Uhr morgens angezeigt. Mit einem Klick auf den Eintrag navigieren Sie zur Aufgabe.
- 3. Ein einfacher Zeiteintrag.
- 4. Ein Zeiteintrag im Kontext eines Projekts.
- 5. Ein Zeiteintrag im Kontext einer Aufgabe.

Die zusammenfassenden Berichte der Debitoren- und Kreditoren-Fälligkeiten werden im Zeitslot von 12 Uhr mittags angezeigt.

## 3.Zeiterfassung

(Verfügbar in: Enterprise Line)

Für viele Branchen mehr als praktisch: Sie (oder Ihre Mitarbeiter mit Scopevisio-Lizenz) können aus der Anwendung heraus eine Zeiterfassung starten, die ebenfalls einen Kalendereintrag generiert. Das kann später bei der Abrechnung von Aufträgen oder der Analyse von Projekten eine große Hilfe sein.

Klicken Sie im Menü unter , Projekte' auf ,Zeiterfassung', um das folgende Formular zu öffnen:

| <ul> <li>Zeiterfassungslisten</li> </ul> |          |               |               |               |      |              |              |      |          |
|------------------------------------------|----------|---------------|---------------|---------------|------|--------------|--------------|------|----------|
| Zeiterfassungslisten                     | Zeiterfa | ssung Donal   | d Demo        | •             | -    |              |              |      |          |
| Mitarbeiter                              | Donald   | Demo          |               |               |      |              |              |      |          |
| Projekt                                  |          |               |               |               |      |              |              |      |          |
| Kontakt                                  | Bärenth  | naler Mühle R | Restaurant    |               |      |              |              |      |          |
| Leistung                                 |          |               |               |               |      |              |              |      |          |
|                                          |          |               |               |               |      |              |              |      |          |
| ×                                        |          |               |               |               |      |              |              |      |          |
| 🗬 Mitarbeiter Projekt I                  | Kontakt  | Aufgabe       | Leistungs-Nr. | Leistungsbe   | ze   | Von          | Bis          | Std. |          |
| مرگ ـــــ                                | t        | Interes       | DL 05         | Dienstleistur | ng 1 | 22.09.2014 1 | 22.09.2014 1 |      | 01:00:00 |
| können Sie die Tabelle                   | " ıt     | Präsent       | DL 05         | Dienstleistur | ng 1 | 22.09.2014 1 | 22.09.2014 1 |      | 01:00:00 |
| drucken und in<br>verschiedene Formate   |          |               |               |               |      |              |              |      | 02:00:00 |
| konvertieren.                            |          |               |               |               |      |              |              |      |          |

**Exkurs Stundenabrechnung:** Hier sehen Sie, dass die erstellten Kalendereinträge bereits in die Zeiterfassung eingeflossen sind. Wenn Sie eine Stundenabrechnung erstellen wollten, könnten Sie jetzt einfach auf das kleine Druckersymbol neben dem Tabellenkopf klicken und die Tabelle in Excel exportieren. Weiteres siehe Abschnitt 5.2.2.

#### Zeiterfassung mit der Stoppuhr

Unten rechts auf Ihrem Scopevisio Bildschirm sehen Sie ein Stoppuhr-Symbol. Wenn Sie darauf klicken, können Sie eine Zeiterfassung mittels Stoppuhr starten. Ab diesem Moment wird Ihre Arbeitszeit registriert und automatisch in einen Zeiteintrag überführt, den Sie später mit den relevanten Informationen ergänzen können, z. B. auf welches Projekt oder welche Aufgabe sich die Arbeitszeiterfassung bezieht.

Wenn Sie die Zeiterfassung beenden möchten, klicken Sie erneut auf die Stoppuhr und wählen [Stoppuhr anhalten].

So können Sie Ihre für eine Tätigkeit aufgewendete Zeit "stoppen" und die Zeitscheibe wird automatisch in Ihrem Kalender gespeichert.

| Letzte Einträge<br>05.12.2014 16:00:00 Scopevisio I | Letzte Einträge<br>05.12.2014 16:00:00 Scopevisio | (Dorothea Heymann-Reder)<br>Wenn Sie auf<br>den Eintrag<br>klicken öffnet |
|-----------------------------------------------------|---------------------------------------------------|---------------------------------------------------------------------------|
| Stoppuhr                                            | Stoppuhr                                          | sich das                                                                  |
| Stoppuhr starten                                    | Stoppuhr anhalten                                 | Zeiteintrag-Formular, in dem Sie die notwendigen Eingaben vornehmen       |

können.

Im Formular ist zunächst einmal nur der Zeitraum und der Mitarbeiter, der die Zeiterfassung gestartet hat, vermerkt.

| Zeiteintrag                     |             |      |         |          |    |
|---------------------------------|-------------|------|---------|----------|----|
| <ul> <li>Zeiteintrag</li> </ul> |             |      |         |          |    |
| Anmerkung                       |             |      |         |          |    |
|                                 |             |      |         |          | .: |
| Von Datum                       | 10.12.2014  |      | Uhrzeit | 11:19:53 |    |
| Bis Datum                       | 10.12.2014  |      | Uhrzeit | 11:24:24 |    |
| Std.                            | 00:04:31    |      |         |          |    |
| <u>Mitarbeiter</u>              | Dorothea He | yman | n-Reder |          |    |
| Kontakt                         |             |      |         |          |    |
| Projekt                         |             |      |         |          |    |
| Aufgabe                         |             |      |         |          |    |
| Auftrag                         |             |      |         |          |    |
| Leistung / Fakturierbar         |             |      |         | Nein     | •  |

In den übrigen Feldern können Sie den Bezug zu einem Kontakt, einem Projekt, einer Aufgaben und einem Auftrag herstellen und festlegen, ob die Leistung fakturierbar ist oder nicht.

Im Feld ,Anmerkung' beschreiben Sie, um welche Tätigkeit es in dem aufgezeichneten Zeitraum geht. Diese Angaben werden in den Kalendereintrag übernommen.

Eintrag mit Bezug auf

#### ein Projekt oder eine Aufgabe

#### (Verfügbar in: Enterprise Line)

Praktischer und effizienter ist es, die Zeiterfassung direkt aus einem Projekt oder einer Aufgabe heraus zu starten.

Wählen Sie über das Menü ein Projekt aus und klicken Sie dann auf die Stoppuhr, so sehen Sie, dass der Zeiteintrag im Kontext des ausgewählten Projekts erfasst wird. Das bedeutet, dass die Arbeitszeit diesem Projekt bereits zugeordnet ist.

Ebenso können Sie die Stoppuhr im Kontext einer ausgewählten Aufgabe starten. In diesem Fall wird der Zeiteintrag der betreffenden Aufgabe zugeordnet.

| Letzte Einträge<br>05.12.201 | e<br>14 16:00:00 Sco | opevisio ( |
|------------------------------|----------------------|------------|
| 05.12.201                    | 4 16:00:00 Sco       | opevisio ( |
|                              |                      |            |
| Stoppuhr                     |                      |            |
| Stoppuhr s                   | starten              |            |
| 43                           | Ŏ -:-:-              | $\odot$    |

#### Farben der Zeiteinträge ändern

Sie können die Farben der Zeiteinträge wie folgt ändern:

Klicken Sie im Menü auf **Projekte > Zeiterfassung** und anschließend oben rechts auf den Doppelpfeil für , **Weitere Aktionen**' (oder drücken Sie Strg+1).

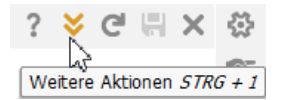

Anschließend klicken Sie auf ,Zeiterfassungs-Einstellungen'.

| Zeiterf | assung ×                        |                     |      |            |               |               |          |          |                                              |               |          | ~          | C 🖷   |
|---------|---------------------------------|---------------------|------|------------|---------------|---------------|----------|----------|----------------------------------------------|---------------|----------|------------|-------|
| * 1     | Zeiterfassung<br>Zeiterfassungs | gslisten<br>slisten |      |            |               |               | •        |          | eiterfassungs-Einste<br>alender<br>SV Export | Iungen<br>I   |          |            |       |
| I       | Mitarbeiter                     |                     |      | Donald De  | emo           |               |          |          |                                              |               |          |            |       |
| F       | Projekt                         |                     |      | Mobiler Ve | ertrieb + Tra | ining         |          |          |                                              |               |          |            |       |
| H       | Kontakt                         |                     |      | Bärenthal  | er Mühle Res  | staurant      |          |          |                                              |               |          |            |       |
| l       | Leistung                        |                     |      |            |               |               |          |          |                                              |               |          |            |       |
| ×       |                                 |                     |      |            |               |               |          |          | -                                            | •             |          |            | Ð     |
| ۲       | Mitarbeiter                     | Proje               | ekt  | Kontakt    | Aufgabe       | Leistungs-Nr. | Leistung | jsbezei  | Von                                          | Bis           | Std.     | Bezeichnu  | ng    |
|         | Donald Demo                     | o Mob               | iler | Bärenth    |               | DL 08         | Sonstig  | e Dienst | 11.12.2014 09:                               | 11.12.2014 12 | 03:00:00 | Projektme  | eting |
|         | Donald Demo                     | o Mob               | iler | Bärenth    |               |               |          |          | 09.12.2014 16:                               | 09.12.2014 17 | 01:00:00 | Mobile Kor | ntakt |
|         |                                 |                     |      |            |               |               |          |          |                                              |               | 04:00:00 |            |       |

Im folgenden Formular haben Sie Gelegenheit, Standardeinstellungen für die Zeitaufschreibung zu ändern. Dazu gehören auch die Farben, die Sie wie im folgenden Screenshot gezeigt umstellen können.

Zugleich haben Sie in diesem Formular die Möglichkeit, den Beginn und das Ende eines Arbeitstages festzulegen und eine Standardeinstellung für den Beginn des folgenden Zeiteintrags zu definieren.

| <ul> <li>Zeitaufschreibung - Einstellung</li> </ul> | jen                     |       |          |              |                   |                        |           |
|-----------------------------------------------------|-------------------------|-------|----------|--------------|-------------------|------------------------|-----------|
| Beginn Folgeeintrag                                 | Anschließend            |       | •        |              |                   |                        |           |
| Arbeitstag Beginn / Ende                            | 09:00                   | 17:30 | <u>0</u> | 8:00 - 16:30 | <u>09:00 - 17</u> | <u>:30</u> <u>10:0</u> | 0 - 18:30 |
| Farbschema                                          | Тур                     |       |          | Farbe        |                   |                        |           |
|                                                     | Aufgaben                |       |          | Standard     | K                 |                        |           |
|                                                     | Projekte                |       |          | Standard     | 5                 |                        |           |
|                                                     | Offene Posten Kreditore | in    |          | Grün         |                   |                        |           |
|                                                     | Offene Posten Debitore  | n     |          | Gelb         | 10                |                        |           |
|                                                     | Zeiterfassung           |       |          |              | nta               |                        |           |

## 4. Freigegebene Kalender

| •    | De  | ezen  | nber   | 20     | 14     |       |    |    |
|------|-----|-------|--------|--------|--------|-------|----|----|
| м    | D   | м     | D      | F      | 5      | 5     |    | Mo |
| 1    | 2   | 3     | 4      | 5      | 6      | 7     |    |    |
| 8    | 9   | 10    | 11     | 12     | 13     | 14    |    |    |
| 15   | 16  | 17    | 18     | 19     | 20     | 21    |    |    |
| 22   | 23  |       |        |        |        |       |    |    |
| 29   | 30  | 0     |        |        |        |       |    |    |
| Fil  | ter | N N   |        |        |        |       |    |    |
| Mi   | Ŷ   |       |        |        |        |       |    |    |
| • Ka |     |       |        |        |        |       |    |    |
|      | •   | Offer | e Pos  | sten I | Kredit | toren | 50 |    |
|      | •   | Offer | ie Pos | sten I | Debit  | oren  | S  |    |
|      | ✓ : | Zeite | rfassu | ng     |        |       | ×  |    |
| r Fr |     |       |        |        |        |       |    |    |
|      |     | / 51  |        |        |        |       |    |    |

Links neben dem Kalender können Sie zusätzliche Kalenderansichten an- oder abschalten. Es gibt dort auch die Möglichkeit, **, Freigegebene Kalender**<sup>4</sup> anzuzeigen. Worum handelt es sich dabei?

Wie bereits bekannt, sind Zeiteinträge mit Aufgaben, Projekten und Personen verknüpft. Wenn Sie nun z. B. die Aufgabenübersicht aufrufen und oben rechts auf den Doppelpfeil "Weitere Funktionen" klicken, erscheint die Option ,**Kalender anzeigen**'.

Diese Option führt Sie weiter zu einem Bildschirm, in dem Sie einen öffentlichen Link zum Kalender verfügbar machen können.

| Aufgab | en X               |                   |                  |              |           |           |            | ~ |
|--------|--------------------|-------------------|------------------|--------------|-----------|-----------|------------|---|
|        |                    |                   | Kalender anzei   | ien<br>M     |           |           |            |   |
| *      | Aufgabenlisten     |                   | ,                | _            |           |           |            |   |
|        | Aufgabenliste      |                   |                  |              |           | •         | 45         |   |
| 1      | Status             |                   |                  |              |           | Ŷ         |            |   |
| ;      | Zeitraum           | 01.01.2014 🗔      | bis 31.12.2014 🗔 | Tag Woche Mo | onat Jahr |           |            |   |
| I      | Projekt / Kontakt  |                   |                  |              |           |           |            |   |
| I      | Benutzer           |                   |                  |              |           |           |            |   |
| ж      | 5                  | ,                 |                  |              | Q         | Q         | -          |   |
| ۲      | Projektbezeichnung | Betreff           |                  |              | Status    | Priorität | Fälligkeit | V |
|        |                    | AGBs überarbeit   | ten              |              | Begonnen  | Niedrig   | 21.03      | D |
|        |                    | Einkaufskondition | nen              |              | Nicht b   | Normal    | 20.01      | D |

WählenSie,verfügbar',erscheintderAufgaben-KalenderunterdenFreigegebenenKalendernin derKalender-Ansichtund kann fortan durch Abhaken derzugehörigenCheckboxeingeblendet werden.Eingeblendet werden.

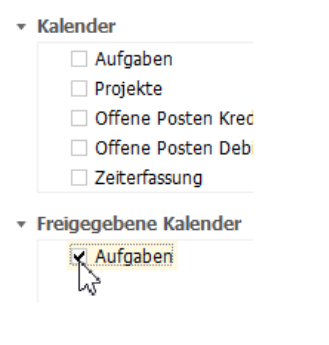

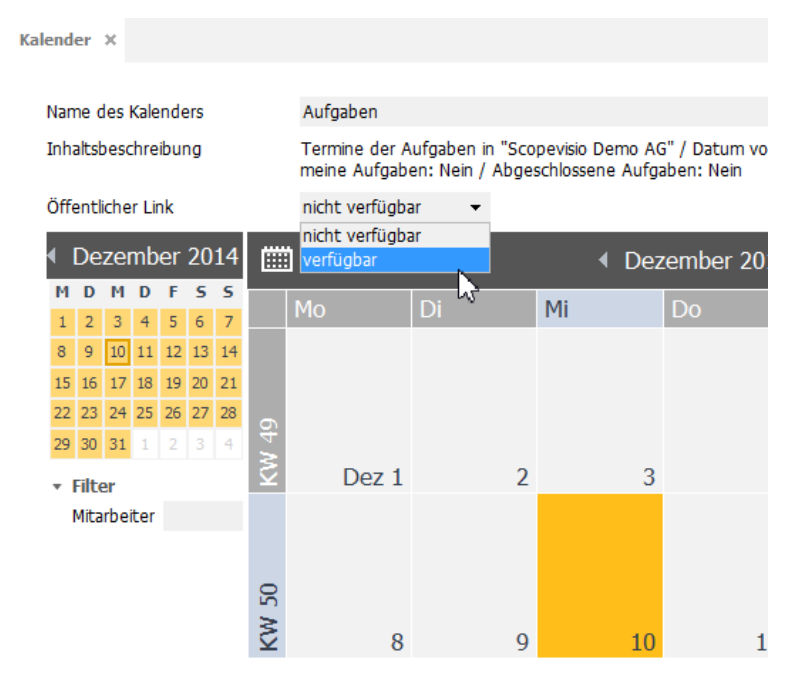

## 5. Scopevisio-Kalender in Outlook anzeigen

Sie können den Scopevisio-Kalender in Outlook anzeigen, indem Sie einen Link auf diesen Kalender erstellen und in Outlook öffnen. Das funktioniert folgendermaßen:

#### Kalender-Link generieren

Klicken Sie im Scopevisio-Menü auf **Projekte > Zeiterfassung**. Es öffnet sich ein Bildschirm, in dem Sie unten einen [**Kalender**]-Button sehen. Klicken Sie auf diesen Button.

| Zeiterf | fassung ×                                                                                   |          |                               |                                       |                       |               |      |              |     |
|---------|---------------------------------------------------------------------------------------------|----------|-------------------------------|---------------------------------------|-----------------------|---------------|------|--------------|-----|
|         | Zeiterfassungslist<br>Zeiterfassungslister<br>Mitarbeiter<br>Projekt<br>Kontakt<br>Leistung | ten<br>1 | Zeiterfa<br>Donald<br>Bärenth | ussung Donal<br>Demo<br>naler Mühle F | ld Demo<br>Restaurant | •             |      |              |     |
| ×       |                                                                                             |          |                               |                                       |                       |               |      |              |     |
|         | Mitarbeiter                                                                                 | Projekt  | Kontakt                       | Aufgabe                               | Leistungs-Nr.         | Leistungsbe   | ze   | Von          | Bis |
|         | Donald Demo                                                                                 | Mobiler  | Bärent                        | Interes                               | DL 05                 | Dienstleistur | ng 1 | 22.09.2014 1 | 22  |
|         | Donald Demo                                                                                 | Mobiler  | Bärent                        | Präsent                               | DL 05                 | Dienstleistur | ng 1 | 22.09.2014 1 | 22  |
| N       | euen Fintrag hinzu                                                                          | fügen    | laeeintraa                    | ninzufügen                            | Rearbeiten            | Entferne      | n    | Kalender N   |     |
| N       | euen Eintrag hinzu                                                                          | fügen Fo | olgeeintrag l                 | ninzufügen                            | Bearbeiten            | Entferne      | n    | Kalender     |     |

Dies öffnet eine Kalenderansicht, in der Sie die Möglichkeit haben, einen öffentlichen Link zu erstellen. Klicken Sie auf **,Öffentlicher Link'** > **verfügbar** (Abbildung rechts), um einen Kalender-Link zu erhalten.

Diesen kopieren Sie anschließend mit einem Klick auf das ,**Kopieren**'-Symbol in die Zwischenablage (Abbildung unten)

Kalender Link

iterfassung der Gesellschaft "Scopevisio Demo AG"

Ŧ

•

| antlichen Link zu          |     |                   |       |      |      |    |    |           |                                                     |       |    |     |  |  |
|----------------------------|-----|-------------------|-------|------|------|----|----|-----------|-----------------------------------------------------|-------|----|-----|--|--|
|                            |     |                   |       |      |      |    |    |           |                                                     |       |    |     |  |  |
| entilcher Link' >          | Na  | me d              | es Ka | lend | lers |    |    | Ze        | Zeiterfassung                                       |       |    |     |  |  |
| ts), um einen              | Inł | naltsbeschreibung |       |      |      |    |    | Ze        | Zeiterfassung der Gesellschaft "Scopevisio Demo AG" |       |    |     |  |  |
|                            | Öf  | fentlicher Link   |       |      |      |    |    | nic       | nicht verfügbar 👻                                   |       |    |     |  |  |
| ßend mit einem             | Fai | be .              |       |      |      |    |    | nic<br>ve | nicht verfügbar<br>verfügbar                        |       |    |     |  |  |
| Symbol in die              | Sej | oter              | nbe   | er 2 | 014  |    |    |           |                                                     | h,    |    |     |  |  |
| nten)                      | P   | 1 D               | м     | D    | F    | 5  | 5  |           | Mo                                                  | _     | Di | м   |  |  |
|                            | 1   | . 2               | 3     | 4    | 5    | 6  | 7  | m         | MO                                                  |       | DI | IMI |  |  |
|                            | 8   | 9                 | 10    | 11   | 12   | 13 | 14 | ≥         |                                                     |       |    |     |  |  |
|                            | 1   | 5 16              | 17    | 18   | 19   | 20 | 21 | ×         |                                                     | Sep 1 | 2  |     |  |  |
|                            |     | 23                | 24    | 25   | 26   | 27 | 28 | 3         |                                                     |       |    |     |  |  |
| mo AG"                     |     | 30                | 1     | 2    |      | 4  | 5  | ₹<br>₩    |                                                     | 8     | 9  |     |  |  |
|                            |     |                   |       |      |      |    |    | n<br>≥    |                                                     |       |    |     |  |  |
| ĥ                          |     |                   |       |      |      |    | Ŷ  |           | 15                                                  | 16    |    |     |  |  |
| In die Zwischenablage kopi |     |                   |       |      |      | 5  |    |           |                                                     |       |    |     |  |  |

eiterfassung

rfügbar

andard

#### Kalender in Outlook öffnen

Nun öffnen Sie **Outlook > Kalender**. Auf der Registerkarte **,Start**' klicken Sie auf den Button [**Kalender öffnen**] und anschließend auf **,Aus dem Internet**'.

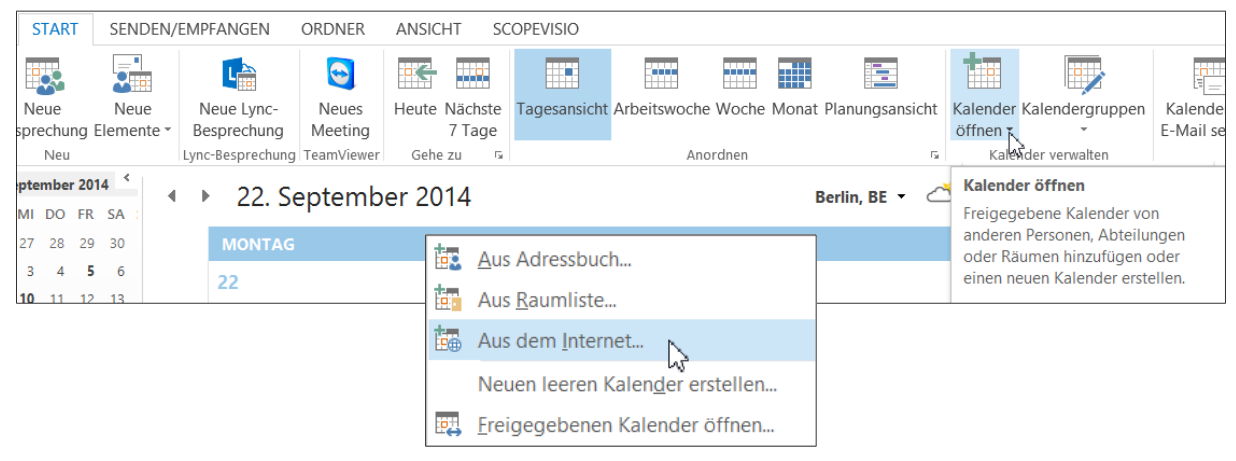

Daraufhin öffnet sich ein Popup-Fenster, in das Sie den Link zum Scopevisio-Kalender, der sich in Ihrer Zwischenablage befindet, mit STRG+V hineinkopieren.

| Neues Internetkalenderabonn                                     | ement          | ?        | ×         |
|-----------------------------------------------------------------|----------------|----------|-----------|
| Geben Sie den Speicherort des Internetkalenders ein, der zu Out | tlook hinzugef | ügt werd | len soll: |
| eytefu2gcnryfu4ggzrufvrdiojwhezdgolemq3da/Zeiterfassung.ics     |                |          |           |
| Beispiel: webcal://www.example.com/calendars/Calendar.ics       |                |          |           |
|                                                                 | ОК             | Abbre    | chen      |

Sollte ein Sicherheitshinweis erscheinen, quittieren Sie diesen mit einem Klick auf [**Ja**]. Ihr Scopevisio-Kalender wird jetzt in Outlook importiert und neben Ihrem Outlook-Kalender angezeigt.

| 🔯 🗄 🔹               | 5 🗟 :              |                 |           |                              |                                   |                      | Zeiterfassung     | - Internetkalender | - Outle          | ook                  |                                    |                                               |                        | ? 🛧 – 🗆         | ×  |
|---------------------|--------------------|-----------------|-----------|------------------------------|-----------------------------------|----------------------|-------------------|--------------------|------------------|----------------------|------------------------------------|-----------------------------------------------|------------------------|-----------------|----|
| DATEI               | START              | SENDEN          | /EMPF     | ANGEN ORD                    | ER ANSICHT S                      | COPEVISIO            |                   |                    |                  |                      |                                    |                                               |                        |                 |    |
| Neuer<br>Termin Bes | Neue<br>prechung E | Neue            | Ne<br>Bes | eue Lync-<br>prechung Mee    | es Heute Nächste 7 Tage           | Tagesansicht Arbeits | woche Woche Monat | Planungsansicht K  | (alend<br>öffnen | er Kalendergruppen   | Kalender per H<br>E-Mail senden fi | Calender Online<br>reigeben veröffentlichen * | Kalenderberechtigungen | Personen suchen |    |
|                     | Neu                |                 | Lync-     | Besprechu Team               | ewer Gehe zu 🕫                    |                      | Anordnen          | G                  | Ka               | elender verwalten    |                                    | Freigeben                                     |                        | Suchen          | ^  |
| ▲ Sep<br>MQ_DL_N    | otember 201        | 4 ·             | • •       | 22 - 26. 5                   | eptember 20 <sup>.</sup>          | 14                   | Berlin, BE 🝷      | Heute<br>15°C/8°C  | . 8              | Morgen 💭<br>16°C/9°C | Mittwoch<br>16°C/10°C              | Zeiterfassung durchsuchen                     | (Strg+E)               |                 | ρ  |
| 25 26 2             | 27 28 29           | 30              | 1         | Kalender 🗙                   |                                   |                      |                   |                    |                  | 🔶 Zeiterfassung      | ×                                  |                                               |                        |                 | ٦  |
| 1 2                 | 3 4 5              | 6               |           | MONTAG                       | DIENSTAG                          | MITTWOCH             | DONNERSTAG        | FREITAG            |                  | MONTAG               | DIENSTAG                           | MITTWOCH                                      | DONNERSTAG             | FREITAG         |    |
| 8 9 1               | 10 11 12           | 13              |           | 22                           | 23                                | 24                   | 25                | 26                 |                  | 22                   | 23                                 | 24                                            | 25                     | 26              | 14 |
| 15 <b>16</b> 1      | 17 <b>18</b> 19    | 20              |           |                              |                                   | Seminar              |                   |                    | - I              |                      |                                    |                                               |                        |                 |    |
| 22 23 2             | 24 25 <b>26</b>    | 27              |           |                              |                                   |                      |                   |                    | - I              |                      |                                    |                                               |                        |                 |    |
| 29 50               | ktober 2014        |                 | 8         |                              |                                   |                      |                   |                    |                  |                      |                                    |                                               |                        |                 | -  |
| MO DI N             | VI DO FR           | SA :            |           |                              |                                   |                      |                   |                    |                  |                      |                                    |                                               |                        |                 |    |
|                     | 1 2 3              | 4 (             | 9         |                              | Neues                             |                      |                   |                    |                  |                      |                                    |                                               |                        |                 |    |
| 6 7                 | 8 9 10             | 11              |           |                              | für                               |                      |                   | Akquise; 2. Stock  | ; D              |                      |                                    |                                               |                        |                 |    |
| 13 14 1             | 15 16 17           | <sup>18</sup> 1 | 0         |                              | Standardtrainings<br>präsentieren |                      |                   |                    |                  |                      |                                    |                                               |                        |                 |    |
| 20 21 2             | 22 23 24           | 25              |           |                              | (                                 | Outlook-Kale         | nder              |                    |                  | Schulungskonzept     |                                    | Scopevisio-Kale                               | ender                  |                 |    |
| 27 28 2             | 29 30 31           | 8 1             | 1         |                              |                                   |                      |                   |                    |                  | erstellen, Mobiler   |                                    |                                               |                        |                 |    |
|                     |                    |                 |           |                              |                                   |                      |                   |                    |                  |                      |                                    |                                               |                        |                 |    |
| ⊿ 🔽 Mein            | ne Kalend          | er 1            | 2         |                              |                                   |                      |                   |                    |                  |                      |                                    |                                               |                        |                 |    |
| ✓ Ka                | alender            |                 |           |                              |                                   |                      |                   |                    |                  |                      |                                    |                                               |                        |                 |    |
|                     |                    | 1               | 3         | Vertriebsmeeting<br>3. Stock | Anreise zur Messe                 |                      |                   |                    |                  |                      |                                    |                                               |                        |                 |    |
| 🔺 🗌 Freig           | jegebene           | K               |           |                              | _                                 |                      |                   |                    |                  |                      |                                    |                                               |                        |                 |    |
| ab                  | wesenheite         | en 1            | 4         |                              |                                   |                      |                   |                    |                  |                      |                                    |                                               |                        |                 |    |
| ⊿ 🔽 Ande            | ere Kaleno         | der             | _         |                              |                                   |                      |                   |                    | _                |                      |                                    |                                               |                        |                 |    |
| ✓ Ze                | iterfassun         | a 1             | 5         |                              |                                   |                      |                   |                    |                  |                      |                                    |                                               |                        |                 |    |
|                     |                    | _               |           |                              | _                                 |                      |                   |                    | -                |                      |                                    |                                               |                        |                 | -  |
|                     |                    | 1               | 6         |                              |                                   |                      |                   |                    |                  |                      |                                    |                                               |                        |                 | Y  |
| E-M                 | ail <mark>K</mark> | alend           | der       | Persone                      | n Aufgab                          | en …                 |                   |                    |                  |                      |                                    |                                               |                        |                 |    |
| ELEMENTE: 1         |                    |                 |           |                              |                                   |                      |                   |                    |                  |                      | DAS ADRE                           | SSBUCH WIRD AKTUALISIERT.                     | E 🕸                    | + 100           | %  |

#### Verschiedene Kalenderansichten

Sie können beide Kalender auch übereinander legen, indem Sie auf den Linkspfeil neben dem Kalendertitel klicken.

| • 1 | 22 - 26. Se                  | ptember 2014                      | 4             | Berlin, BE 🔻 |                      | Morgen Aittwoch<br>16°C/9°C 16°C/10°C |
|-----|------------------------------|-----------------------------------|---------------|--------------|----------------------|---------------------------------------|
|     | Kalender 🗙                   |                                   |               |              |                      | < Zeiterfassung 🗙                     |
|     | MONTAG                       | DIENSTAG                          | MITTWOCH      | DONNERSTAG   | FREITAG              | ONTAG DIENSTAG                        |
|     | 22                           | 23                                | 24<br>Seminar | 25           | 26<br>Kaler<br>Jeger | 22 23<br>der übereinander             |
| 08  |                              |                                   |               |              |                      |                                       |
| 09  |                              | Neues<br>Gliederungskonzer<br>für |               |              | Akquise; 2. Stock; D |                                       |
| 10  |                              | präsentieren                      |               |              |                      | Schulungskonzept                      |
| 11  |                              |                                   |               |              |                      | erstellen, Mobiler                    |
| 12  |                              |                                   |               |              |                      |                                       |
| 13  | Vertriebsmeeting<br>3. Stock | Anreise zur Messe                 |               |              |                      |                                       |
| 14  |                              |                                   |               |              |                      |                                       |

Nun liegen die Kalender übereinander – eine praktische Ansicht, um z. B. Ressourcen für Projekte zu planen oder deren Zeitplanung zu überblicken.

| • • | 22 - 28. September                       | 2014                                                           |
|-----|------------------------------------------|----------------------------------------------------------------|
|     | 🔶 Kalender 🗙 🍺 Zeiterfas                 | ssung 🗙                                                        |
|     | MONTAG                                   | DIENSTAG                                                       |
|     | 22 Kalender<br>nebeneinander<br>anzeigen | 23                                                             |
|     |                                          |                                                                |
| 08  |                                          |                                                                |
|     |                                          |                                                                |
| 09  |                                          | Neues Gliederungskonzept für<br>Standardtrainings präsentieren |
| 10  |                                          |                                                                |
|     | Schulungskonzept erstellen,              |                                                                |
| 11  | Mobiler Vertrieb + Training,             |                                                                |
|     |                                          |                                                                |
| 12  |                                          |                                                                |
|     |                                          |                                                                |
| 13  | Vertriebsmeeting 3. Stock                | Anreise zur Messe                                              |

Wenn Sie das rückgängig machen und die Kalender wieder nebeneinander sehen möchten, klicken Sie abermals neben dem Kalendertitel auf den Pfeil, der jetzt nach rechts weist.

Zurzeit können Sie mit diesem Kunstgriff Kalender, die in Scopevisio erstellt werden, nur nach Outlook synchronisieren.

Umgekehrt funktioniert das zunächst noch nicht: Scopevisio-Kalender, die in Outlook angezeigt werden, sind derzeit noch schreibgeschützt.

In einem späteren Scopevisio-Release wird es auch möglich sein, Termine eines Scopevisio-Kalenders in Outlook zu ändern und die Änderung zurück nach Scopevisio zu synchronisieren.

Mit einem Klick auf [Senden/Empfangen] in Outlook können Sie den Scopevisio-Kalender synchronisieren.

## 6.Hinweise zum Umgang mit dem Scopevisio-Kalender

Der Kalender ist ein weiterer Baustein, um Ihr Unternehmen in Scopevisio vollständig abzubilden. Seine Integration in Scopevisio ermöglicht Ihnen eine noch umfassendere Sicht auf Projekte, Aufgaben, und Kontakte. Sehen Sie im Folgenden einige Beispiele für die Nutzung des Scopevisio-Kalenders.

#### Aufgaben im Kalender anzeigen

| Ŧ | Kalender                     |
|---|------------------------------|
|   | <ul> <li>Aufgaben</li> </ul> |
|   | Projekte                     |
|   | Offene Posten Kredito        |
|   | Offene Posten Debito         |
|   |                              |

Sie haben neben der Kalenderansicht das Häkchen im Feld ,Aufgaben' gesetzt, um sich Aufgaben im Kalender anzeigen zu lassen.

Die offenen Aufgaben werden standardmäßig um 8:00 Uhr morgens angezeigt. Wenn Sie mit der Maus über einen Eintrag fahren, werden Details angezeigt.

| 800  | 01 Projekt   | 02 Termine und | Angebot | Best Practice | GOBD | Koordination | Meeting ( |  |  |
|------|--------------|----------------|---------|---------------|------|--------------|-----------|--|--|
|      |              |                |         |               |      |              |           |  |  |
|      |              |                |         |               |      |              |           |  |  |
|      |              |                |         |               |      |              |           |  |  |
| GOBD | L. Koordinat | tion Meeting   | 0       |               |      |              |           |  |  |
|      |              |                |         |               |      |              |           |  |  |
|      | GOBD Verfa   | hrensdokumenta | tion    |               |      |              |           |  |  |
|      | (Nicht bego  | nnen)          |         |               |      |              |           |  |  |

Klicken Sie dann auch noch mit der linken Maustaste, so gelangen Sie direkt in die Detailseite zur betreffenden Aufgabe (wenn Sie die Berechtigung haben, diese anzuzeigen).

| <ul> <li>Aufgabe</li> </ul> |                              |   |   |
|-----------------------------|------------------------------|---|---|
| Projekt                     |                              |   |   |
| Beschreibung                | GOBD Verfahrensdokumentation |   |   |
| Status                      | Nicht begonnen               | • |   |
| Priorität                   | Normal                       | • |   |
| Schlagwörter                |                              |   | ł |

Wenn Sie auf die Aufgabe klicken, erscheint das Zeiteintrag-Formular:

## SCOPEVISIO

| _ |                                                    |                           |                             |       |                     |          |   |   |           |   |   |   |
|---|----------------------------------------------------|---------------------------|-----------------------------|-------|---------------------|----------|---|---|-----------|---|---|---|
| z | eiteintrag                                         |                           |                             |       |                     |          |   | ? | $\approx$ | G | H | ← |
| , | <ul> <li>Zeiteintrag</li> <li>Anmerkung</li> </ul> |                           |                             |       |                     |          |   |   |           |   |   |   |
|   |                                                    |                           |                             |       |                     |          |   |   |           |   |   |   |
|   | Von Datum                                          |                           | 22.09.2014                  | 0     | Uhrzeit             | 15:00:00 |   |   |           |   |   |   |
|   | Bis Datum                                          | Navigation                | 22.09.2014                  |       | Uhrzeit             | 16:00:00 |   |   |           |   |   |   |
|   | Std.                                               | zu anderen<br>verknünften | 01:00:00                    |       |                     |          |   |   |           |   |   |   |
|   | <u>Mitarbeiter</u>                                 | Elementen                 | Donald Demo                 | )     |                     |          |   |   |           |   |   |   |
|   | <u>Kontakt</u>                                     | $\overline{}$             | Bärenthaler M               | 1ühle | e Restaurant        |          |   |   |           |   |   |   |
|   | <u>Projekt</u>                                     |                           | Mobiler Vertrieb + Training |       |                     |          |   |   |           |   |   |   |
|   | Aufgabe                                            |                           | Präsentation                | erste | ellen und versenden |          |   |   |           |   |   |   |
|   | <u>Auftraq</u>                                     |                           | AU-2011-1                   |       |                     |          |   |   |           |   |   |   |
|   | <u>Leistung</u> / Faktu                            | urierbar                  | Dienstleistun               | g 1   |                     | Nein     | - |   |           |   |   |   |

Indem Sie hier die Links zu Mitarbeiter, Kontakt, Projekt, Aufgabe, Auftrag oder Leistung anklicken, gelangen Sie zu weiteren Ansichten, die Ihnen zusätzliche Informationen liefern.

Klicken Sie auf den Link , Aufgabe', um die Details der zum Termin gehörigen Aufgabe anzuzeigen.

#### Zeiterfassung und Stundenabrechnung

Die Termineinträge im Kalender geben eine zukünftige Zeit an, während die Stoppuhr eine Ist-Zeit festhält.

#### Zuordnungen in Zeiterfassungslisten nachtragen

In Zeiterfassungslisten können Sie durch Markieren mehrerer Einträge eine Projektzuordnung oder andere Zuordnung herbeiführen.

Markieren Sie in der Zeiterfassungsliste mehrere Einträge, die noch keine Projektzuordnung haben, und klicken Sie auf [**Bearbeiten**]. Jetzt können Sie eine Projektzuordnung für die Zeiteinträge eingeben. Speichern Sie Ihre Angaben.

#### Stundenabrechnung generieren

Sie möchten eine Stundenabrechnung für einen Mitarbeiter oder ein Projekt erstellen?

Filtern Sie in der Zeiterfassungsliste die Leistungen heraus, die in die Stundenabrechnung einbezogen werden sollen. Anschließend klicken Sie auf das kleine Druckersymbol links neben dem Tabellenkopf (siehe Abbildung unten). Jetzt können Sie per Mausklick die Abrechnung als Excel-Tabelle generieren.

| <ul> <li>Zeiterfassungslisten</li> </ul> |          |               |               |               |      |              |              |      |          |
|------------------------------------------|----------|---------------|---------------|---------------|------|--------------|--------------|------|----------|
| Zeiterfassungslisten                     | Zeiterfa | issung Donal  | d Demo        | •             | -6   |              |              |      |          |
| Mitarbeiter                              | Donald   | Demo          |               |               |      |              |              |      |          |
| Projekt                                  |          |               |               |               |      |              |              |      |          |
| Kontakt                                  | Bärenth  | naler Mühle R | Restaurant    |               |      |              |              |      |          |
| Leistung                                 |          |               |               |               |      |              |              |      |          |
| *                                        |          |               |               |               |      |              |              |      |          |
| 🗬 Mitarbeiter Projekt K                  | ontakt   | Aufgabe       | Leistungs-Nr. | Leistungsbe   | ze   | Von          | Bis          | Std. |          |
| Mit den Evportfunktionen                 | t        | Interes       | DL 05         | Dienstleistur | ng 1 | 22.09.2014 1 | 22.09.2014 1 |      | 01:00:00 |
| können Sie die Tabelle                   | ۱t       | Präsent       | DL 05         | Dienstleistu  | ng 1 | 22.09.2014 1 | 22.09.2014 1 |      | 01:00:00 |
| drucken und in<br>verschiedene Formate   |          |               |               |               |      |              |              |      | 02:00:00 |
| konvertieren.                            |          |               |               |               |      |              |              |      |          |

#### Offene Posten

Warum sollten Sie Fälligkeiten offener Posten in Ihrem Scopevisio-Kalender anzeigen lassen? Weil es Sie daran erinnert,

- wann Sie Zahlungen zu leisten haben (Offene Posten Kreditoren)
- wann Sie Zahlungen zu erwarten haben (Offene Posten Debitoren)

Diese Information hilft Ihnen bei der Liquiditätsplanung und verrät Ihnen, wenn Sie morgens den Kalender öffnen, auf den ersten Blick, welche Zahlungszu- und -abflüsse zu erwarten sind.

## 7. Durchgängige Sicht auf alle relevanten Informationen

Der Kalender eröffnet Ihnen eine durchgängige Sicht:

- Von der Aufgabe über den Kontakt zum Kalender
- Von der Aufgabe über das Projekt zum Kalender
- Vom Kalender über den Kontakt zur Aufgabe
- Vom Kalender über das Projekt zur Aufgabe
- Vom Kontakt über den Kalender zum Projekt
- Vom Projekt über den Kalender zum Kontakt

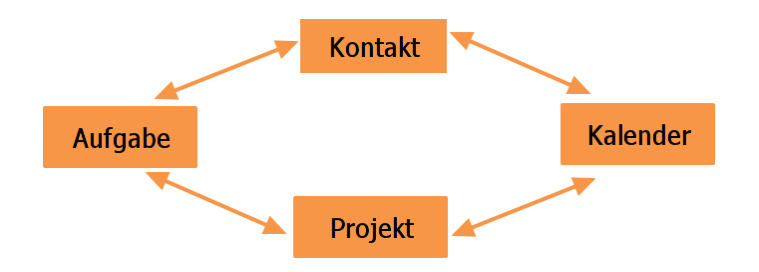

Dies erhöht die Transparenz und verbessert Ihre Auskunftsfähigkeit. Die wichtige Zeitdimension – sowohl Zeitpunkt / Termin als auch Zeitverlauf / Zeiterfassung – ist nun für Sie aus Scopevisio ersichtlich und wird im Laufe der nächsten Releases voll in die anderen Ansichts- und Berichtsfunktionalitäten integriert.

Das ist es, was Scopevisio unter einer 360-Grad-Sicht auf ein Projekt, einen Kontakt usw. versteht: Alle Informationen und Meta-Informationen stehen schnell und komfortabel zur Verfügung. Die Vernetzung von Informationen ist intuitiv erkennbar und entspricht der Vernetzung des Wissens und der Prozesse im Betrieb, wo ebenfalls die einzelnen Tätigkeiten und Objekte auf vielfältige Weise miteinander verknüpft sind und einander bedingen.

## 8.Zukunftsmusik

In Zukunft sollen in den Scopevisio-Kalender noch weitere Fähigkeiten integriert werden:

- Abonnierte Kalender lassen sich bald auf jeder Plattform anzeigen
- In Kürze wird es möglich sein, eine Stundenabrechnung ohne den Umweg über den Excel-Export direkt aus der Scopevisio-Zeiterfassungsliste heraus zu erstellen.